# GUÍA PARA USAR "KOMPOZER" EN EL SISTEMA OPERATIVO MACOS DE 64 BITS (CATALINA Y BIG SUR)

Versión 2021/09/28

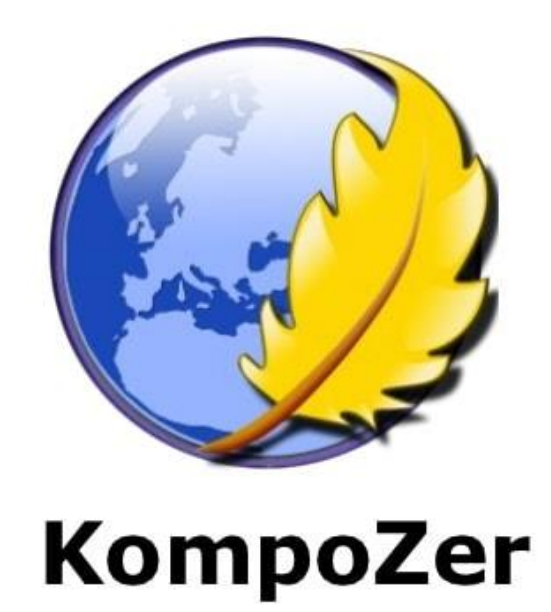

# 1. Trabajar con programas de Windows en MacOS. El caso de "KompoZer"

"KompoZer" es un editor de páginas web en formato HTM/HTML, de código abierto y **multiplataforma** (Windows, **MacOS**, Linux). La última versión 0.8b3 del mismo podéis descargarla de <u>https://sourceforge.net/projects/kompozer/files/current/0.8b3/</u>. Y, el paquete de idiomas está disponible en <u>http://kompozer.sourceforge.net/l10n/langpacks/kompozer-0.8b3/</u>

El programa dejó de actualizarse en el año 2010, por lo que, en la actualidad, no dispone de una versión de 64 bits (ni en Windows ni en MacOS); por ello, por ejemplo, ya no es compatible (no funciona) con los sistemas operativos de 64 bits de MacOS (Catalina y Big Sur).

# Para saber cuántos bits tiene la CPU de vuestro Mac debéis:

- 1. En la barra de herramientas pulsad sobre el icono de la manzana.
- 2. Seguidamente id a "Acerca de este Mac > Informe del sistema".
- 3. En el apartado de "Hardware" podréis visualizar la información sobre el procesador.

Si no os aparece dicha información (la misma depende de la versión del Mac que tengáis), podéis probar a, en el "Finder", abrid una consola de comandos (con "Ir > Utilidades > Terminal.app" y escribid el comando "uname -an". El comando os devolverá el tipo de arquitectura de vuestro ordenador. Este comando devuelve la información del procesador.

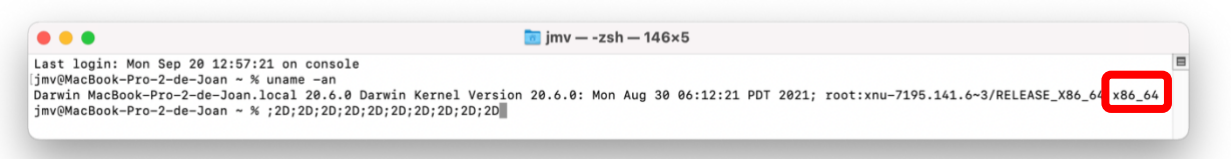

En el ejemplo anterior (mi ordenador MacBook Pro con el sistema operativo Big Sur v. 11.6), estamos ante un **x86\_64**; que significa que es de **64 bits**. Si os aparece esto, vais a poder instalar programas de Mac de 64 bits; pero, por el contrario, <u>no</u> vais a poder instalar programas de **32 bits**.

Las últimas versiones de MacOS (Catalina y Big Sur) son ya de 64 bits, por lo que ya <u>no</u> son compatibles con las versiones de 32 bits. Y, desgraciadamente, la última versión de KompoZer para MacOS es de 32 bits; y, por lo tanto, <u>no</u> es compatible con los sistemas operativos de 64 bits de MacOS. En el caso de Windows 10, de 64 bits, aunque la versión para Windows de KompoZer es también de 32 bits, dicho programa sí funciona. Por lo tanto, **si vuestro MacOS es de 64 bits y queréis usar el programa KompoZer para MacOS**, **NO PODRÉIS HACERLO "A PRIORI"**.

Por ello, os propongo 5 alternativas (por orden de preferencia):

- Usar KompoZer para Windows-10 en los ordenadores del aula N9. Recordad que tenéis un ordenador en dicha aula a vuestra disposición para trabajar en cada clase; y, a mayores, disponéis también de 4h en total las semanas S7 y S8 para poder acabar el ENCARGO-2 de la PRÁCTICA-1 (en el supuesto de que, finalmente, tengáis que entregarlo). Ello no os exigirá ningún tipo de trabajo complementario.
- 2. Usar en vuestro MacOS de 64 bits la aplicación Wineskin (ojo, <u>no</u> la aplicación Wine), que os permitirá usar KompoZer para Windows-10 en vuestro MacOS de 64 bits de una manera rápida y sencilla (y sin necesidad de usar Windows-10). Esta guía os ayudará.
- Instalar Windows-10 en vuestro MacOS de 64 bits. Con los procesadores Intel actuales y Boot Camp ello es posible y relativamente fácil; y, después, usar KompoZer para Windows-10. Debéis hacerlo por vuestra cuenta y precisáis tener Windows-10 (de pago). Más información en la URL <u>https://support.apple.com/es-es/HT201468</u>

- 4. Usar algún programa de virtualización en vuestro Mac (tipo VirtualBox o Parallels Desktop) para correr Windows-10 en una máquina virtual; y usar KompoZer para Windows-10. Debéis hacerlo por vuestra cuenta (algunos de los programas de virtualización son gratuitos) y precisáis también tener Windows-10 (de pago). Más información en la URL <u>https://lamanzanamordida.net/aplicaciones/listas/aplicaciones-virtualizar-windows-mac/</u>
- 5. Usar un programa para MacOS "parecido" a KompoZer, pero que sea de 64 bits; como pueda ser "SeaMonkey". Es un programa de código abierto y multiplataforma y podéis descargarlo de <u>https://www.seamonkey-project.org/releases/</u> e informaros sobre el mismo en <u>https://www.seamonkey-project.org/</u>. Pero el programa SeaMonkey <u>no</u> es exactamente igual que KompoZer, es un poco menos intuitivo y más complicado; y, desgraciadamente, en horas de clase, <u>no</u> podré ayudaros con el mismo.

De las 5 posibles alternativas, la 1ª y la 2 parecen, *a priori*, las que van a exigir un menor esfuerzo por parte de todos/as. Por ello, en el supuesto de que queráis "probar" la 2ª opción os explicaré como proceder (además, os servirá de guía para poder usar otros "pequeños" programas de Windows en un Mac). En los demás casos, deberéis probarlo por vuestra cuenta y riesgo.

Yo usé el programa Wineskin<sup>1</sup> para "envolver KompoZer para Windows de 32 bits" y usarlo en mi ordenador MacOS de 64 bits (un MacBook Pro del 2017, con Big Sur v. 11.6), y me funcionó sin problema alguno; pero el "programa envuelto" comprobé no funciona en otros ordenadores Mac. La idea es que cada uno/a tiene que "envolverlo" para su propio ordenador Mac. Es por ello por lo que os paso esta guía de como hacerlo. Simplemente tenéis que seguir las instrucciones.

Aun así, debe quedaros muy claro que siempre existe la posibilidad de que la "envoltura" no funcione en vuestro ordenador; todo depende de la configuración de este (que es diferente para cada uno/a de vosotros/as). Si no funciona, como último recurso, quede claro que siempre podréis usar KompoZer para Windows-10 en los ordenadores del aula N9.

<sup>&</sup>lt;sup>1</sup> Ojo, no confundáis el programa "Wineskin" con el programa "Wine". Los dos programas permiten trabajar con programas de Windows en entornos MacOS; pero son diferentes.

<sup>&</sup>quot;Wine" es un programa de software de código abierto que ayuda a ejecutar aplicaciones de Windows en ordenadores Mac. En lugar de funcionar como un emulador o una máquina virtual, el software convierte las llamadas a la API de Windows directamente en llamadas POSIX. Esto permite que las aplicaciones se comuniquen con sus sistemas operativos Mac y funcionen como lo harían en un sistema nativo de Microsoft. El software, de descarga gratuita, tampoco requiere la compra de una licencia de Windows. Casi siempre que se ejecuten aplicaciones de Windows de 64 bits a través de "Wine" en sistemas MacOS también de 64 bits, como Catalina o Big Sur, funcionará. Sin embargo, el inconveniente es que las aplicaciones de Windows de 32 bits no funcionarán en sistemas con MacOS de 64 bits, aunque tengáis "Wine" instalado en vuestro ordenador Mac. Este es, desgraciadamente el caso de KompoZer para Windows (que es de 32 bits). En estos casos precisamos del programa "Wineskin" (que podríamos traducir al español como "piel para Wine") que, como su nombre indica, viene a ser una envoltura (una piel) para envolver el programa "Wine" y que pueda ejecutarse también en ordenadores MacOS de 64 bits.

# 2. Instalar Wineskin Winery

Quede claro que necesitáis estar conectados/as a Internet para poder realizar todos los procesos que se detallan a continuación. La versión original de Wineskin Winery, creada por el usuario doh123 y que estaba disponible en <a href="http://wineskin.urgesoftware.com/">http://wineskin.urgesoftware.com/</a>, no está actualmente disponible ni tampoco funciona con las últimas versiones de MacOS de 64 bits (concretamente con las versiones 11 de Big Sur). Os lo digo porque muchos manuales todavía abogan por dicha versión. Es por ello que utilizaremos la última versión 1.8.4.2 de Wineskin Winery del usuario Gcenx, de <a href="https://github.com/Gcenx/WineskinServer/releases/download/V1.8.4.2/Wineskin.Winery.txz">https://github.com/Gcenx/WineskinServer/releases/download/V1.8.4.2/Wineskin.Winery.txz</a> Si no sabéis qué formato es el TXZ, recordad que podéis usar el programa FileInfo para averiguarlo. TXZ es un formato de archivo comprimido (<a href="https://fileinfo.com/extension/txz">https://fileinfo.com/extension/txz</a>); y, para descomprimirlo, si no lo hace vuestro MacOS al hacer clic-clic sobre el mismo, podéis usar el compresor gratuito "The Unarchiver" (<a href="https://fileinfo.com/software/dag\_agren/the\_unarchiver">https://fileinfo.com/software/dag\_agren/the\_unarchiver</a>) para hacerlo.

Descomprimid el archivo "Wineskin.Winery.txz" y obtendréis la aplicación "Wineskin Winery.app". Podéis copiar o mover dicha app a la carpeta de "Aplicaciones" de vuestro Mac ("Ir > Aplicaciones") para tenerla localizada en el futuro y poder usarla para envolver programas de Windows y hacerlos compatibles con MacOS.

# 3. Instalar Wine

Abrid "Wineskin Winery.app". Recordad que, a no ser una app descargada de la web de Apple, MacOS nos mostrará el mensaje de que "Wineskin Winery.app' no se puede abrir porque el desarrollador no puede verificarse." Si aún así queréis abrir el archivo (y lo queréis) basta con que pulséis antes "Control + Botón derecho del ratón > Abrir" y abráis la app.

| - minoskin minory                   |                                  | WOMME-OVOD 0.4           |
|-------------------------------------|----------------------------------|--------------------------|
|                                     |                                  | WSTIWINECX20.0.4         |
| O Filter Engine List                |                                  | WS11WineCX64Bit19.0.2-2  |
|                                     |                                  | WS11WineCX19.0.2-2       |
|                                     |                                  | WS10WineStaging64Bit6.0  |
| Installed Engines                   |                                  | WS10WineStaging6.0       |
|                                     |                                  | WS10Wine64Bit6.0.1       |
|                                     |                                  | WS10Wine6.0.1            |
|                                     |                                  | WS10Wine64Bit6.0         |
|                                     | (                                | WS10Wine6.0              |
|                                     | Add Engine                       | WS10WineStaging64bit5.22 |
|                                     | Available Engines                | WS10Wine64Bit5 22        |
|                                     | Available Eligines               | WS10Wine5 22             |
|                                     | Q Filter Available Engines List  | WS10WineStaging64Bit5.21 |
| - + -                               |                                  | WS10WineStaging5.21      |
| A Hide engines that require YOuartz | WS11WineCX64Bit20.0.4            | WS10Wine64Bit5.21        |
|                                     |                                  | WS10Wine5.21             |
| Compress Engine (Slows repacking)   | Download and Install             | WS10WineStaging64Bit5.20 |
| Wrapper Version                     |                                  | WS10WineStaging5.20      |
|                                     | View Wine Release Notes          | WS10Wine64Bit5.20        |
| Wineskin-2.9.0.9-1                  |                                  | WS10Wine5.20             |
| Undate                              | Don't Prompt This One as New     | WS10WineStaging64Bit5.19 |
| Opdate                              |                                  | WS10WineStaging5.19      |
|                                     | Don't Prompt Any of These as New | WS10Wine64Bit5.19        |
| Download Packages Manually          |                                  | WS10Wine5.19             |
| 2 cm a ch ag so mandany             | Custom Build an Engine           | WS10WineStaging64Bit5.18 |
| Oracto Naw Diank Weapage            |                                  | WS10WineStaging5.18      |
| Create New Blank Wrapper            | Cancel                           | WS10Wine64Bit5.18        |
|                                     |                                  | WS10Wine5.18             |

"Wineskin" utiliza "Wine" para emular las librerías de Windows y así ejecutar programas Windows sin tenerlo instalado. Para instalarlo sólo tendréis que hacer clic en el símbolo "+" debajo del campo "Installed Engines" y elegir la versión más reciente (CX64Bit20.0.4 en el momento de escribir esta guía). Pulsad "Download and Install". El proceso es sencillo, ya que "Wineskin" descarga por vosotros/as "Wine" y lo configura automáticamente.

| Wineskin Winery                                                                                 |
|-------------------------------------------------------------------------------------------------|
| Q Filter Engine List                                                                            |
| Installed Engines                                                                               |
| WS11WineCX64Bit20.0.4                                                                           |
|                                                                                                 |
| + - New Engine(s) available!                                                                    |
| <ul> <li>Hide engines that require XQuartz</li> <li>Compress Engine (Slows repacking</li> </ul> |
| Wrapper Version                                                                                 |
| Wineskin-2.9.0.9-1                                                                              |
| Update                                                                                          |
| Download Packages Manually                                                                      |
|                                                                                                 |
|                                                                                                 |

# 4. Crear un envoltorio o "wrapper"

Tras la descarga e instalación, ya podéis preparar programas Windows para usarlos en Mac. Para ello, deberéis crear un envoltorio, en inglés "wrapper", que guardará todos los archivos y carpetas necesarios para que el programa funcione en MacOS como si lo hiciera en Windows.

Antes de hacerlo, sin embargo, es conveniente que actualicéis el programa "Wrapper" a la última versión pulsando "Update" (si la versión es ya la última, la opción de actualización aparecerá en color gris, deshabilitada). Hoy en día la última versión es la 2.9.0.9-1.

| Winockin_2000_1      |  |
|----------------------|--|
| Willeskill-2.9.0.9-1 |  |

Una vez actualizada la app "Wrapper", haced clic en "Create New Blank Wrapper" en la ventana principal de Wineskin.

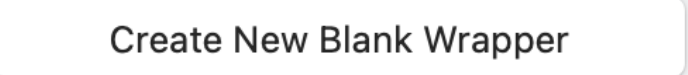

Asignadle un nombre y aceptad las instrucciones de que os aparecerán a continuación. Por ejemplo, en este caso, podéis asignarle el nombre "kompozer.app".

| Create a Wrapper                                                                               |                            |
|------------------------------------------------------------------------------------------------|----------------------------|
| Creating a wrapper using Engine:<br>WS11WineCX64Bit20.0.4                                      | Winery                     |
|                                                                                                | Wrapper Creation Finished  |
| Please choose a name for this wrapper                                                          | Created File: kompozer.app |
| kompozer .app                                                                                  | Created In:/Users/jmv/     |
| only use letters, numbers, - and _<br>do NOT use special characters like & # @ ! * % " ' ? etc | Applications/Wineskin      |
|                                                                                                | View wrapper in Finder     |
| Cancel OK                                                                                      | ОК                         |

Una vez creado el envoltorio "wrapper" podéis simplemente aceptarlo con la opción "Ok" o bien verlo en el escritorio donde está disponible; que, recordad, es la carpeta "Usuarios/TU-NOMBRE-USUARIO/Aplicaciones/Wineskin"

| •••         | Atrás/Adelante | Visualización                             | Agrupar  | Busca      |
|-------------|----------------|-------------------------------------------|----------|------------|
| Favoritos   | Nombre         | <ul> <li>Fecha de modificación</li> </ul> | Tamaño   | Clase      |
| Escritorio  | 🧱 kompozer.app | hoy 20:39                                 | 923,4 MB | Aplicación |
| 🔁 jmv       |                |                                           |          |            |
| 🗅 Documen   |                |                                           |          |            |
| 🧑 AirDrop   |                |                                           |          |            |
| Recientes   |                |                                           |          |            |
| 🙏 Aplicacio |                |                                           |          |            |

# 5. Abrir el envoltorio "wrapper" e instalar el programa Windows

Como ya hemos comentado anteriormente, los envoltorios de "Wineskin", uno para cada aplicación, se encuentran en la carpeta "Aplicaciones > Wineskin" dentro de vuestra carpeta del "Usuario". Al abrir el envoltorio de "komposer.app" por primera vez (haciendo doble clic en dicha app), tendréis que hacer clic en la opción "Install Software" si se trata de instalar el programa para Windows; o "Copy a Folder Inside", si se trata de un programa que no requiere instalación (por ejemplo, un programa portable).

| all Software<br>creen Options<br>dvanced | Choose Setup Executal | Use this option to select a setup.exe or other installer<br>program that installs the software.<br>*note: When installing software, always install it to the C: drive. |
|------------------------------------------|-----------------------|----------------------------------------------------------------------------------------------------|
| dvanced                                  | Advanced Options      | *note: When installing software, always install it to the C: drive.                                                                                                    |
| dvanced                                  | Advanced Options      |                                                                                                    |
|                                          |                       |                                                                                                    |
| Quit                                     | Copy a Folder Inside  | Use this option to just copy a folder inside the wrapper.<br>Only use this for programs that run directly without<br>being installed.                                  |
|                                          | Move a Folder Inside  | This is exactly the same as copy, except it moves the folder instead of copies it.                                                                                     |
|                                          |                       | Cancel                                                                                                    |
|                                          |                       | Move a Folder Inside                                                                                                    |

En el caso del programa KompoZer para Windows existe tanto una versión instalable (<u>https://sourceforge.net/projects/kompozer/files/current/0.8b3/</u>) como una versión portable (<u>https://portableapps.com/downloading/?a=KompoZerPortable&n=KompoZer%20Portable&s=s& p=&d=pa&f=KompoZerPortable\_0.8\_Beta\_3\_English.paf.exe</u>); por lo que, *a priori*, podríamos proceder de ambas maneras. Como las versiones instalables son más completas y se adecúan mejor al ordenador, usaremos en este caso la versión instalable de KompoZer.

Si intentáis descargar el programa de KompoZer para Windows de la página web <u>https://sourceforge.net/projects/kompozer/files/current/0.8b3/</u>, por defecto, Souceforge os propondrá descargar la versión para MacOS. Pero, recordad, a vosotros/as os interesa descargar la versión de KompoZer para Windows; que está en la carpeta "Windows > Exe".

| • • • • KompoZer - Browse /current/0                                                            | × +                       |                   |                                      | 0     |
|-------------------------------------------------------------------------------------------------|---------------------------|-------------------|--------------------------------------|-------|
| $\leftrightarrow$ $\rightarrow$ C $\triangle$ $$ sourceforge.net/projection                     | ects/kompozer/files/curre | nt/0.8b3/         | 🔄 🏠 💀 🌲 🎒 En pausa                   | ) :   |
| 🗰 Aplicaciones 📀 N9 📭 Run Windows App.                                                          | ECORAIL del Card          | Login - La Meva S | » 🗎 Otros marcadores 🛛 🖽 Lista de le | ctura |
| 🚸 SOURCE <b>FORGE</b>                                                                           |                           |                   | E                                    | Ξ     |
| Download Latest Version<br>kompozer-0.8b3.en-US mac-universal.dmg (15<br>Home / current / 0.8b3 | .7 MB) Get U              | pdates            | <b>》</b>                             |       |
| Name 🗢                                                                                          | Modified 🗢                | Size 🗢            | Downloads / Week 🗢                   |       |
| Parent folder                                                                                   |                           |                   |                                      |       |
| Linux-i686                                                                                      | 2011-09-0                 | VERSIÓN PA        | ARA MACOS: ¡NO!                      |       |
| macosx                                                                                          | 2011-09-07                |                   | 189                                  | 1     |
| windows                                                                                         | 2010-05-08                |                   | 2,915 🦾                              |       |
| win32-no-msvc70                                                                                 | 2010-03-0                 |                   |                                      |       |
| kompozer-0.8b3-src.tar.bz2                                                                      | 2010-09-2                 | VER5ION FAI       | KA WINDOWS. [SI!                     | )     |
| Fatale: E Itome                                                                                 |                           | 41 7 MP           | 3 216                                |       |

Escoged la lengua que queráis: en español, es el archivo "kompozer-0.8b3.es-ES.win32.exe".

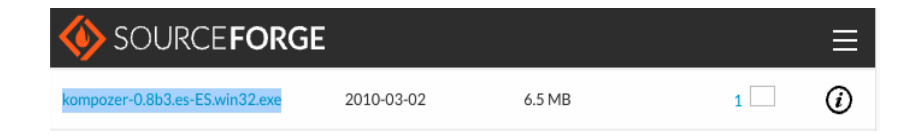

Descargad dicha versión en vuestro ordenador, seleccionad "Choose Setup Executable", y cargad el instalador EXE de KompoZer.

| Choose Setup Executable | Use this option to select a setup.exe or other installer<br>program that installs the software.<br>*note: When installing software, always install it to the C: drive |
|-------------------------|----------------------------------------------------------------------------------------------------|
| vanced Options          |                                                                                                    |
| Copy a Folder Inside    | Use this option to just copy a folder inside the wrapper<br>Only use this for programs that run directly without<br>being installed.                                  |
|                         | -                                                                                                    |

| Desktop     | < > :≡ • :                  | ᅌ 🔍 Q Search |        |
|-------------|-----------------------------|--------------|--------|
| 🛅 jmv       |                             |              |        |
| Documents   | Name                        |              | ^      |
| ecents      | 😽 kompozer-0-8b3-en-win.exe |              |        |
| Applicati   | kompozer-0.8b3.es-ES.xpi    |              |        |
| Applicati   | KomnoZer-imv ann            |              |        |
| 🗎 Downloads |                             |              |        |
| iCloud      |                             | Cancel       | Choose |

Los pasos a seguir a continuación son los inherentes al asistente de instalación de cada programa; en este caso, los del programa KompoZer para Windows.

| Set                                                                                                    | tup - KompoZer                                                                                                    |                                                                                                    | Setup - KompoZer                                                                                                    |                       |                                                  | Setup - KompoZer                                                                                                    |                                                  |
|----------------------------------------------------------------------------------------------------|----------------------------------------------------------------------------------------------------|----------------------------------------------------------------------------------------------------|----------------------------------------------------------------------------------------------------|-----------------------|--------------------------------------------------|----------------------------------------------------------------------------------------------------|--------------------------------------------------|
| Welk<br>Wizz                                                                                                    | come to the KompoZer Setup<br>ard                                                                                                    | License Agreement<br>Please read the follo                                                                                                    | owing important information before continuing.                                                                                                    |                       | Select Destination Loca<br>Where should KompaZer | tion<br>be installed?                                                                                                    | 0                                                |
| It is rec                                                                                                    | commended that you close all other applications before                                                                                                    | Please read the follo<br>agreement before o                                                                                                    | aving License Agreement. You must accept the terms<br>ontinuing with the installation.                                                                                | of this               | Setup will instal                                | KompoZer into the following folder.                                                                                                    |                                                  |
| Click N                                                                                                    | lext to continue, or Cancel to exit Setup.                                                                                                    | License: MPL 1.1/                                                                                                    | GPL 2.0/LGPL 2.1                                                                                                    | -                     | To continue, click Next.                         | I you would like to select a different folder, click I                                                                                                    | Browse.                                          |
|                                                                                                    |                                                                                                    | The contents of this<br>1.1 (the "Licence");<br>the Licence. You in<br>http://www.mozika                                                                   | s file are subject to the Hozilla Public License Version<br>; you may not use this file except in compliance with<br>say obtain a copy of the License at<br>(org/MPL/ |                       | Stroyan Resident                                 | angoZet                                                                                                    | Bjowse                                           |
| a                                                                                                    |                                                                                                    | Software distributed<br>WITHQUT WARP,<br>for the specific lang<br>Licence.                                                                                 | J under the License is distributed on an "AS IS" basis,<br>ANTY OF ANY KIND, either express or implied. See th<br>guage governing rights and limitations under the    | e Licence             |                                                  |                                                                                                    |                                                  |
|                                                                                                    |                                                                                                    | C I do not accept                                                                                                    | eener#<br>the agreement                                                                                                    |                       | At least 22,7 HB of free                         | lick space is required.                                                                                                    |                                                  |
|                                                                                                    | Next> Cancel                                                                                                    |                                                                                                    | < Back Next >                                                                                                    | Cancel                |                                                  | <back next=""></back>                                                                                                    | Car                                              |
|                                                                                                    |                                                                                                    |                                                                                                    |                                                                                                    |                       |                                                  |                                                                                                    |                                                  |
| • Set                                                                                                    | up - KompoZer                                                                                                    | •••                                                                                                    | Setup - KompoZer                                                                                                    |                       |                                                  | Setup - KompoZer                                                                                                    |                                                  |
| Set Start Menu Folder Avere should Setup place the progr                                                                                                    | tup - KompoZer                                                                                                    | Select Additional Tr<br>Vitice additional tar                                                                                                    | Setup - KompoZer<br>ests<br>%x should be performed?                                                                                                    |                       | •••                                              | Setup - KompoZer<br>Completing the KompoZ<br>Wizard<br>Setup har finder intaling KompZer on yo                                                                                                    | 'er Setu                                         |
| Set:<br>Start Menu Folder<br>Inns should Statu place the progra                                                                                                    | tup - KompoZer                                                                                                    | Select Additional Ta<br>Vritich additional fat<br>Select Additional fat<br>Select Read Motor                                                               | Setup - KompoZer<br>aska<br>A z shudi be performed?<br>Liaks you would like Setup to perform while installing                                                         | Konpüžer,             |                                                  | Setup - KompoZer<br>Completing the KompoZr<br>Wizard<br>Step har finished instaling KompiZe on yo<br>application may be learched by selecting the<br>Cole Frish the ed Step.                       | 'er Setuj<br>our computer.<br>e installed icon   |
| Set<br>cl Start Menu Folder<br>Mene Hould Setue place the progr<br>Setue will create the progr<br>o continue, click Next II you would                                                                                                    | tup - KompoZer                                                                                                    | Select Additional In<br>Vrich additional In<br>Select the additional<br>Here (ick) Net.<br>Additional interc:                                              | Setup - KompoZer<br>asts<br>As should be performed?<br>Facks you would like Setup to perform while installing                                                         | RompeZue.             |                                                  | Setup - KompoZer<br>Completing the KompoZr<br>Wizard<br>Sets has finished ratified KompZer on po<br>applation may be launched by selecting the<br>Call Finish us a Set                             | 'er Setuj<br>our computer<br>e installed icon    |
| Set     Set     Set     Set, Slatt Nanu Folder     Arber shuld Setu place the program     Setup will create the program     Setup will create the program     Setup will create the program     Setup will create the program                                                                                                    | tup - KompoZer<br>ani's shotous?<br>ani's shotous: n the following Stat Harw Iolder.<br>I like to select a different folder, cick Boron.<br>Byrene.        | Select Additional Tr<br>Vrich additional far<br>United far additional far<br>United far additional<br>Additional icon:<br>Create a gebbi<br>Create a gebbi | Setup - KompoZer<br>ests<br>As should be performed?<br>faals you would lik & Setup to perform while installing<br>to con<br>Leansh toon                               | Kompačie.             |                                                  | Setup - KompoZer<br>Completing the KompoZi<br>Wizard<br>Sine has inhide insting for Group or op<br>application may be launched by selecting the<br>Calls Frinch or ed State.<br>Si Launch Foregood | 'er Setu<br>our computer.<br>e installed icor    |
| Set     Set     S | up - KompoZer<br>an's shotous?<br>an's shotous in the following Stat Henu Idde.<br>d Re to select a different Idde, clok Dioron.<br>Bjorne.                | Select Additional In<br>Vrice additional la<br>Select the additional<br>then cick Next<br>Additional isom<br>Create a globk                                | Setup - KompoZer<br>asta<br>di si shudd be performed?<br>Lauto you would like Setup to perform while installing<br>op icon<br>Lauroh icon                             | <b>€</b><br>KanpaZer. |                                                  | Setup - KompoZer<br>Completing the KompoZ<br>Wizard<br>Site has finished indaling KompZer anyo<br>application may be launched by setsing the<br>Cold Freich est Setse.<br>Set Launch KompZel       | 'er Setuj<br>ou compute<br>e installed icon      |
| Set     Start Menz Fold     Set     Start Menz Fold     Set     Set     S | up - KompoZer<br>an's duotou?<br>an's duotous?<br>an's duotous in the following Stat Henro Ioder.<br>d'Bie to select a different fulder, click Bronne.<br> | Select Additional Ta<br>Vrich additional fa<br>Select the additional<br>time side. Next.<br>Additional ison:<br>Create a global<br>Create a global         | Setup - KompoZer<br>asta<br>dis dhold be performed?<br>I tanks you would be 5 shap to perform while installing<br>up icon<br>Laurch icon                              | Kanpaže.              |                                                  | Setup - KompoZer<br>Completing the KompoZr<br>Wizard<br>Sine has fineled inding KompZer anyo<br>appletion may be launched by unstanden<br>Gal Freih ein als Beite.                                 | Cer Setup<br>our computer. T<br>e installed icon |

| •••                                     | untrited - Kompozer                             |          |
|-----------------------------------------|-------------------------------------------------|----------|
| Ele Edit Yew Insert Format Table        | Jook Yeb                                        |          |
| New Open Save Publish Browse            | S C Link Andre Link Janage Table Form HINE, CSS | 4        |
| Body Text -                             | 1 1 1 10 10 10 10 10 10 10 10 10 10 10 1        | @ (3, 9) |
| Variable Width                          |                                                 |          |
| ✓ Site Manager                          | (unkbled)                                       | <b>#</b> |
| View: All files                         | 56p                                             |          |
| S - 2 - 2 - 2 - 2 - 2 - 2 - 2 - 2 - 2 - |                                                 |          |
|                                         |                                                 |          |
| DOM Explorer                            | Design Sight Source                             | Normal   |
| ditni> dody>                            |                                                 | 1        |

El resultado final es...

| 0                                        | untitled - KompoZer |        |
|------------------------------------------|---------------------|--------|
| Edit View Insert Format Table Iools Help |                     |        |
| · 🟥 · 💾 🧕 🔍 🙏 🙏 🖞 🖞 🚊 🚍 🗖                | ል <u>@</u>          |        |
|                                          | nin, 333 /          | 9      |
|                                          |                     |        |
| e Manager                                |                     |        |
| View: All files                          | 1328px              |        |
|                                          |                     |        |
|                                          |                     |        |
|                                          |                     |        |
|                                          |                     |        |
|                                          |                     |        |
|                                          |                     |        |
|                                          |                     |        |
|                                          |                     |        |
|                                          |                     |        |
|                                          |                     |        |
|                                          |                     |        |
|                                          |                     |        |
|                                          |                     |        |
|                                          |                     |        |
|                                          |                     |        |
|                                          |                     |        |
|                                          |                     |        |
|                                          |                     |        |
|                                          |                     |        |
|                                          |                     |        |
|                                          |                     |        |
|                                          |                     |        |
|                                          |                     |        |
|                                          |                     |        |
|                                          |                     |        |
|                                          |                     |        |
|                                          |                     |        |
|                                          |                     |        |
| nsole                                    |                     |        |
|                                          |                     |        |
|                                          |                     |        |
|                                          |                     |        |
| M Explorer Design Split 6/ Source        |                     | Normal |
| N> <body></body>                         |                     |        |
|                                          |                     |        |
|                                          |                     |        |

KompoZer de 32 bits para Windows funcionando en un MacOS de 64 bits (sin Windows)

A partir de aquí, cada vez que queráis un programa para Windows listo para funcionar en MacOS deberéis seguir los pasos anteriormente indicados; y, para ejecutarlo, bastará con abrir la aplicación resultante de la carpeta "Wineskin" (dentro de la carpeta de tu ordenador Mac "Usuarios/TU-NOMBRE-USUARIO/Aplicaciones/Wineskin").

Vigo, 28 se septiembre de 2021